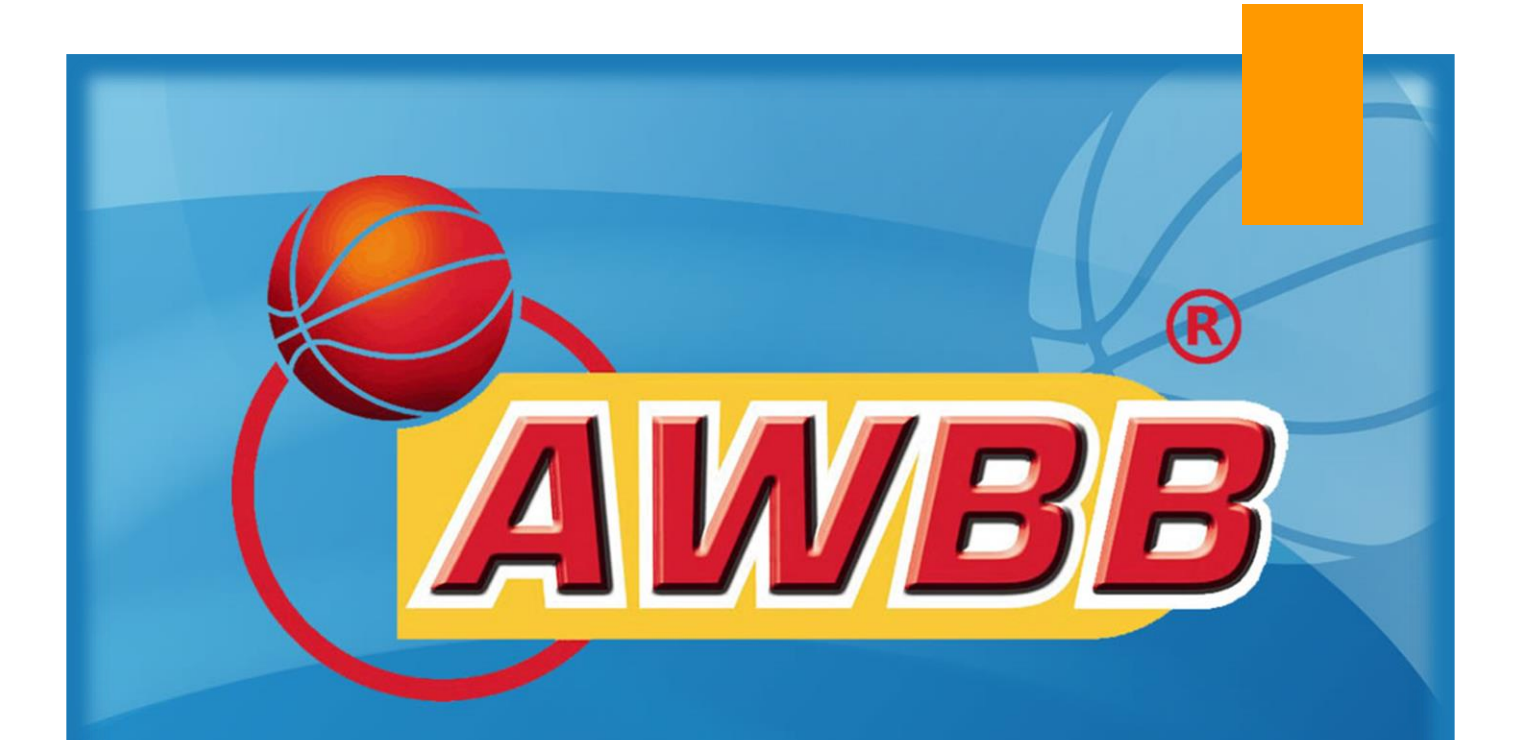

# Ajouter un CERTIFICAT MÉDICAL à un membre

## **PROCÉDURE** AWBB - COMMISSION INFORMATIQUE

Rédigé par Véronique LAURENT & Pierre THOMAS Version du 01/07/2022

### Procédure

#### Etape 1 : Connexion à la plateforme « BigCaptain »

• Rendez-vous sur votre navigateur web et connectez-vous à l'adresse : <u>https://gestion.awbb.be/</u>

| ← → C a gestion.awbb.be/login | er 년 ☆ 🖈 🛛 😰 🗄 |
|-------------------------------|----------------|
| Cbigcaptain                   |                |
| Se connecter                  |                |
| Nom d'utilisateur ou e-mail   | AUDD           |
| Mot de passe                  |                |
| Mot de passe oublié ?         |                |
| Se connecter                  | C              |

• Introduisez votre **nom d'utilisateur** & votre **mot de passe** fournis par la commission informatique de l'AWBB et ensuite cliquez sur « **Se connecter** ».

| Cbigcaptain                 |                       |  |
|-----------------------------|-----------------------|--|
| Se conne                    | cter                  |  |
| Nom d'utilisateur ou e-mail |                       |  |
| Not de passe                |                       |  |
|                             | Mot de passe oublié ? |  |
| Se connect                  | ter                   |  |

#### Etape 2 : Accès à la fiche du membre

Soit via le menu « Tableau de bord »

• Recherchez le nom du membre dans le sous-menu « Affiliations »

| Affiliations | 2021-2022 | ▼ Rôles ▼        | [+ … ₽  | ∨ 2       |
|--------------|-----------|------------------|---------|-----------|
| Photo        | N° 💠      | Nom complet      | Rôles ≑ | Actions   |
| 8            | [1407230] | ADAM Charlie     | JOU     |           |
|              | [1399486] | ADAM Hugo        | JOU     |           |
|              | [1000436] | ADAM Olivier     | NJOU    |           |
|              | [1431034] | AKHAZZAN Soufian | NJOU    |           |
|              | [1420130] | AKHAZZAN YOUSSEF | JOU     |           |
|              | [1424233] | ALLARD Baptiste  | JOU     |           |
|              | [1432609] | ANDRE Philippe   | NJOU    |           |
|              | [1420136] | ANDRE SAMY       | JOU     |           |
|              | [1334545] | ANDRIES Jules    | JOU     |           |
| 8            | [1388051] | AVAERT Auguste   | JOU     |           |
| « Précédent  | 1 2 3 4   | 5 27 Suivant »   |         | 263 Total |

 Double-cliquez sur le nom OU cliquez sur le bouton « ... », et ensuite sur l'intitulé « Voir membre »

#### Soit via le menu « Membres »

• Tapez le nom du membre dans la barre de recherche.

| Membres               |                                                 | 2    |
|-----------------------|-------------------------------------------------|------|
| Organisations 👻 Clubs | ▼ Rôles ▼ Statut affil. ▼ Statut ▼ Ø Rechercher | 20 ~ |
|                       |                                                 | - →  |

Double-cliquez sur le nom OU cliquez sur le bouton « ... », et ensuite sur l'intitulé « Voir membre »

#### Etape 3 : Introduction du certificat médical

Dans la fiche du membre, allez dans l'onglet où se situe le club d'affiliation du joueur/arbitre.

| onnées du memb                   | re 命 > Liste des mer                    | nbres        |          |                                             |                                                    |                       |
|----------------------------------|-----------------------------------------|--------------|----------|---------------------------------------------|----------------------------------------------------|-----------------------|
| [12903<br>04/07/19/              | 306] THOMAS Pierre<br>92 (29) • BE • fr |              | + ∨ ₽    | [001054] BC R<br>03/07/2021 • Renour<br>ARB | ansart Charleroi<br>vellement aff. • Non sportif • | + >                   |
| Affiliations                     |                                         |              | 7 ∨ 2    | Licences                                    |                                                    | $\mathbb{V}$ $\sim$ 1 |
| Saison ≑                         | Club 🗢                                  | Date de débu | Statut 🔶 | Club 🚖                                      | Licence                                            | Statut 🚖              |
| 2021-2022<br>Renouvellement aff. | BC Ransart Charleroi<br>ARB             | 03/07/2021   | En cours | [1054] BC Ransart Charleroi                 | [1439670] Licence Arbitre                          | En course             |
| 2020-2021<br>Renouvellement aff. | BC Ransart Charleroi<br>ARB             | 02/07/2020   | Terminé  | 09/01/2022 - 30/06/2022                     | HA-P1                                              | Elicours              |
| 2019-2020<br>Renouvellement aff. | BC Ransart Charleroi<br>ARB             | 03/07/2019   | Terminé  |                                             |                                                    |                       |
| 2018-2019<br>Renouvellement aff. | BC Ransart Charleroi<br>ARB             | 01/07/2018   | Terminé  | Suspensions                                 |                                                    | ··· 7 v               |
| 2017-2018<br>Réamilation         | BC Ransart Charleroi<br>ARB             | 17/07/2017   | Terminé  | ll n'y a p                                  | oas de suspension à afficher                       |                       |
| 2017-2018<br>Désaffiliation      |                                         | 01/07/2017   | Terminé  |                                             |                                                    |                       |

Cliquez sur le bouton et ensuite sur « Ajouter un certificat médical »

| Ajouter un certificat médical |               |    |  |
|-------------------------------|---------------|----|--|
|                               |               |    |  |
| Certificat médical            | Browse        |    |  |
| Statut sportif                | Sportif       |    |  |
| Date du certificat médical    | jj/mm/aaaa    |    |  |
| Heure du certificat médical   | hh:mm         |    |  |
|                               |               |    |  |
|                               | Annuler Sauve | ۱ſ |  |

Télécharger le certificat en appuyant sur le bouton « Browse » et sélectionnez le fichier correspondant dans votre répertoire de votre ordinateur. Les formats acceptés sont PDF, JPG et PNG.

Appuyez ensuite sur « Sauver ».

Le certificat médical sera vérifié et validé par le secrétariat général dans les meilleurs délais.

#### Note importante

Si vous n'avez pas la faculté d'ajouter un certificat médical pour un membre, c'est que ce dernier ne dispose pas du statut de « Sportif » dans le système informatique. Dans ce cas, veuillez envoyer un mail au secrétariat général, (<u>secretariat.general@awbb.be</u>) en demandant une modification de statut pour la personne concernée, et précisant le rôle souhaité : joueur, arbitre ou coach.

## Contact

Pour toute autre demande, merci de vous adresser au support informatique : <u>support@awbb.be</u>